# メールアドレスの登録手順

#### 1.QRコードを読み取る

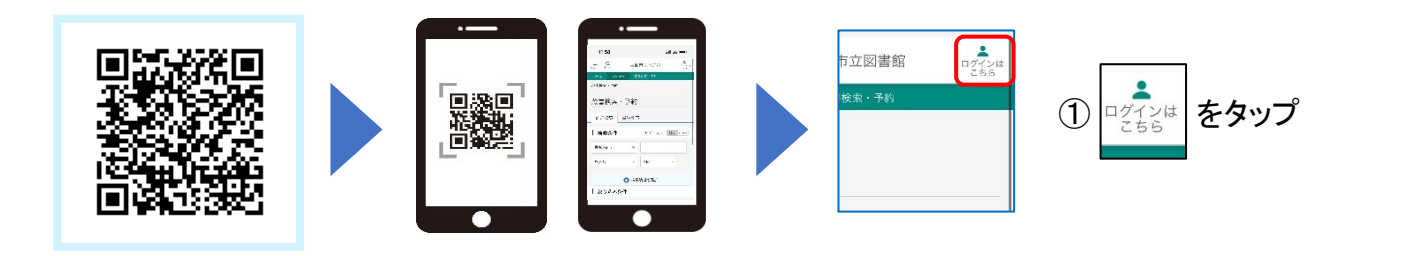

## <mark>2.ログインする</mark>

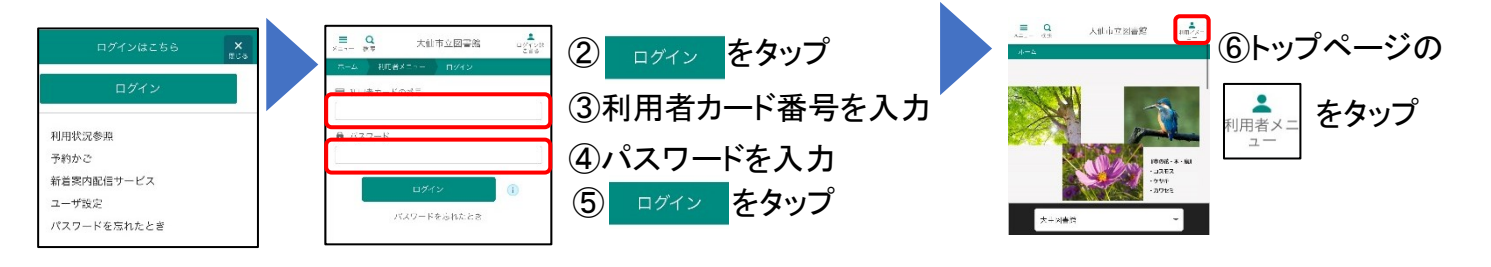

### 3.ユーザー設定を開く

| 利用考メニュー X<br>ッパル<br>ログアウト                            | ⑦ ユーザ設定 をタップ | ユーザ設定<br>  <sup>登録</sup> 小容                                            | <ol> <li>⑧ 変更する をタップ</li> </ol> |
|------------------------------------------------------|--------------|------------------------------------------------------------------------|---------------------------------|
| 料研決2参奨<br>予約から(0)<br>→ 5日があま<br>ユージ記定<br>パスワードを≂れたとき |              | メールアドレス ()<br>変更する<br>パスワード ()<br>************************************ |                                 |

## 4.メールアドレスを変更する

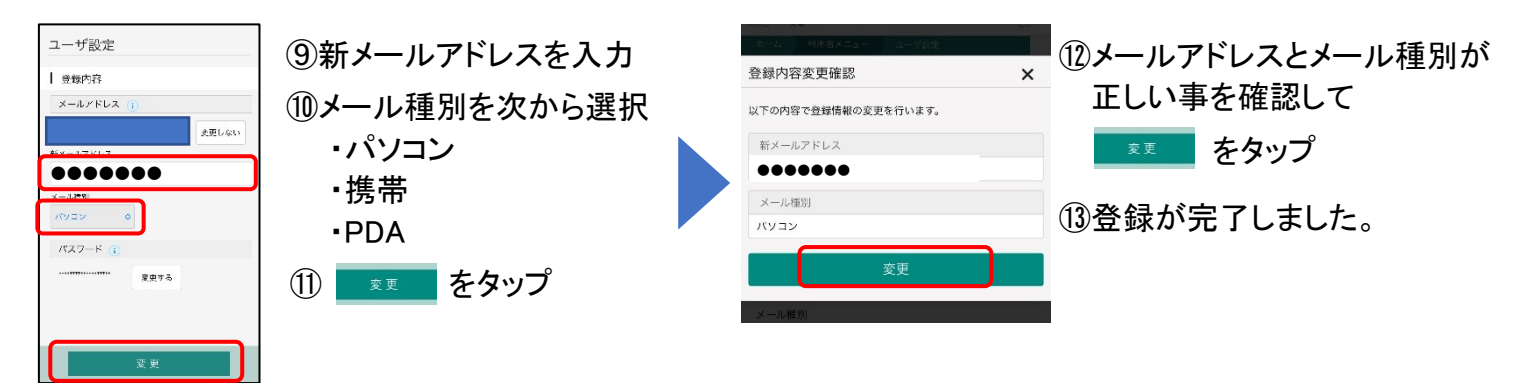

 ★メールアドレス登録をするにはパスワード登録が必要です。 (パスワードのない方は、図書館で手続きをしてください。)
 ★@city.daisen.akita.jp からのメールを受信できるように 受信リストの設定をお願いいたします。

大仙市立図書館

WEBアドレス https://dailib.city.daisen.akita.jp/opac/